From:Luhring. SylTo:Luhring. SylSubject:Update on CSP and CU switch to Auto Deposit.Date:Tuesday, August 02, 2011 8:45:53 AMAttachments:11-10 - Traffic cone - CSP and CU deductions part 2.doc

Hopefully this traffic cone will answer some of the questions that have arisen regarding the change from Payroll Deduction plans to Auto Deposit. I am still waiting on answers to other questions but wanted to get this out now since this is a bi-weekly payroll week.

Stay cool.

## **Syl Luhring**

State Payroll Supervisor State Capitol Bldg., Rm 1314; Lincoln, NE 68509 Phone (402) 471-1460 www.das.state.ne.us

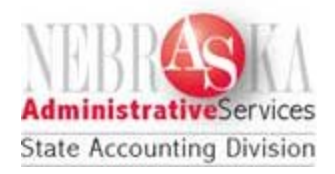